## Linux – Ubuntu 16.04.9

Před samotným nastavením zařízení je nutné nastavit heslo do sítě eduroam:

- a. Mobilní aplikace Moje CZU (dostupná pro systémy Android i iOS)
- b. Zaměstnanci na https://intranet.czu.cz/
- c. Studenti na portálu <u>https://is.czu.cz/(heslo je pouze vygenerované a při změně hesla v aplikaci Moje</u>
  CZU se do IS nepropisuje)

## Ruční konfigurace sítě eduroam

Ze sekce Ke stažení stáhněte Certifikát pro ověření identity autentizačního serveru ČZU pro eduroam a uložte jej.

https://www.oikt.czu.cz/cs/r-12873-navody-a-dokumenty/r-13650-eduroam-soubory-ke-stazeni

Na appletu Network Manageru vyberte možnost Upravit připojení.

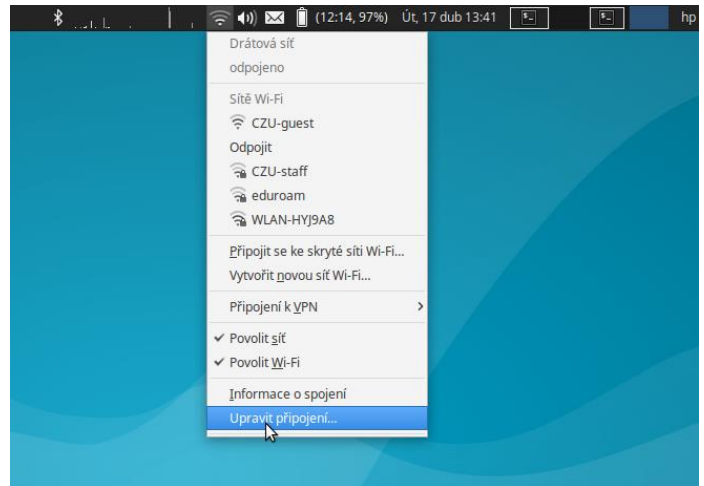

## Zvolte Přidat.

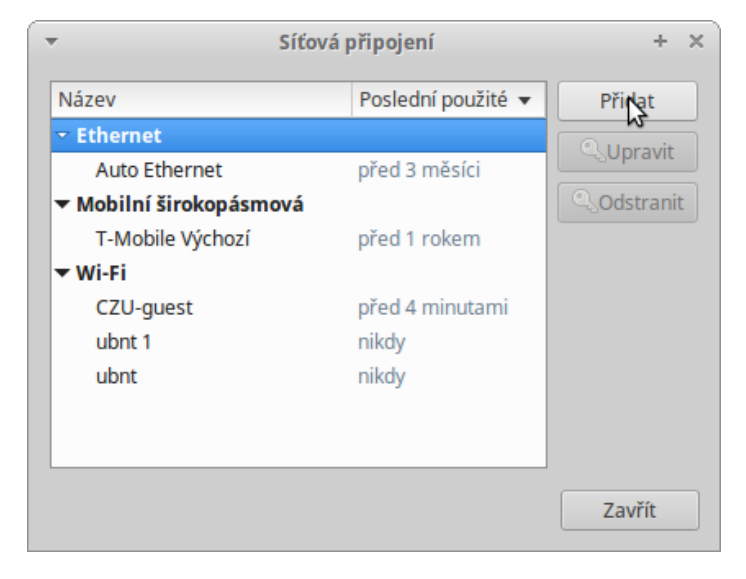

## Zvolte Wi-Fi.

| - |                                                                                                    | × |
|---|----------------------------------------------------------------------------------------------------|---|
| ? | Vyberte typ připojení                                                                                                    |   |
|   | Vyberte typ připojení, který si přejete vytvořit.                                                                                              |   |
|   | Pokud vytváříte VPN a typ připojení k VPN, který si přejete vytvořit, neni<br>v seznamu, nemáte zřejmě nainstalován správný zásuvný modul VPN. | í |
|   | Wi-Fi                                                                                                    |   |
|   |                                                                                                    |   |
|   | Storno Vytvoři                                                                                                    |   |

Vyplňte kartu podle obrázku a přejděte na kartu "Zabezpečení Wi-Fi".

| 👻 Ú                                                        | Iprava CZU-Eduroam | +    | × |  |  |  |  |
|------------------------------------------------------------|--------------------|------|---|--|--|--|--|
| Název připojení: CZU-Eduroam                               |                    |      |   |  |  |  |  |
| Obecné Wi-Fi Zabezpeče Wi-Fi Nastavení IPv4 Nastavení IPv6 |                    |      |   |  |  |  |  |
| SSID:                                                      | eduroam            |      | ] |  |  |  |  |
| Režim:                                                     | Klient             | •    |   |  |  |  |  |
| BSSID:                                                     |                    | Ŧ    |   |  |  |  |  |
| Zařízení                                                   |                    | •    |   |  |  |  |  |
| Klonovaná adresa MAC:                                      |                    |      |   |  |  |  |  |
| MTU:                                                       | automatické – +    | bajt | y |  |  |  |  |
|                                                            |                    |      |   |  |  |  |  |
|                                                            |                    |      |   |  |  |  |  |
|                                                            |                    |      |   |  |  |  |  |
|                                                            | Storno             | ožit |   |  |  |  |  |

Na kartě Zabezpečení Wi-Fi vyberte Zabezpečení, Ověření, Certifikát CA (certifikát pro ověření identity autentizačního serveru), Verze PEAP, Vnitřní ověření, vyplňte své Uživatelské jméno (včetně části @czu.cz) a Heslo a vše potvrďte Uložit.

| ▼ Úprava CZ                                                  | J-Eduroam + X                        |  |  |  |  |
|--------------------------------------------------------------|--------------------------------------|--|--|--|--|
| Název připojení: CZU-Eduroam                                 |                                      |  |  |  |  |
| Obecné Wi-Fi Zabezpečení Wi-Fi Nastavení IPv4 Nastavení IPv6 |                                      |  |  |  |  |
| Zabezpečení:                                                 | WPA & WPA2 Enterprise 🔹              |  |  |  |  |
| Ověření:                                                     | Protected EAP (PEAP)                 |  |  |  |  |
| Anonymní identita:                                           |                                      |  |  |  |  |
| Certifikát CA:                                               | radius1.czu.cz.cer                   |  |  |  |  |
|                                                              | 🗌 Žádný certifikát CA není požadován |  |  |  |  |
| Verze PEAP:                                                  | Automaticky 🔹                        |  |  |  |  |
| Vnitřní ověření:                                             | MSCHAPv2                             |  |  |  |  |
| Uživatelské jméno:                                           | username@czu.cz                      |  |  |  |  |
| Heslo:                                                       | <u>±t</u>                            |  |  |  |  |
|                                                              | Zobrazit heslo                       |  |  |  |  |
|                                                              | Storno                               |  |  |  |  |

Nyní byste měli být úspěšně připojeni do sítě eduroam Gratulujeme.